Massachusetts E-Licensing and ePermitting ACA Reference Guide

### **Table of Contents**

### Contents

3.

|       | 1. Logging  | ; in to the eLicensing and ePermitting Portal | . 2 |
|-------|-------------|-----------------------------------------------|-----|
|       | 2. Changi   | ng your Password                              | . 3 |
|       | 2.1         | Forgot Password                               | . 3 |
|       | 2.2         | Change Password                               | . 5 |
| Linki | ng Permits  | or Licenses                                   | . 6 |
|       | 3.1 Linking | a Permit or License to my Account             | . 6 |

#### 1. Logging in to the eLicensing and ePermitting Portal

Once you have successfully created your account and received the email titled "Welcome to the Commonwealth of Massachusetts eLicensing and ePermitting Portal" you are ready to log in.

- 1. Navigate to the <u>Massachusetts eLicensing and ePermitting website</u>.
- 2. In the Login box, enter your eLicensing and ePermitting Portal username and password and click Login.

| Announcements                                                                                                    | Accessibility Support   Register for an Account   Login          |
|----------------------------------------------------------------------------------------------------|------------------------------------------------------------------|
| Need Help? Call the ePLACE Help Desk Team at (844) 733-7522 or (844) 73<br>ePLAC between the hours of 7:30 a.m. and 5:00 p.m. EST Monday-Friday, wi<br>exception of all Commonwealth and Federal observed holidays. If you prefer,<br>can also e-mail us at <u>ePLACE_helpdesk@state.ma.us</u>                                     | }-<br>ith the<br>you                                             |
| Home Manage Licenses & Permits File & Track Complaints                                                                                                    |                                                                  |
| Welcome to the Commonwealth of Massachusetts<br>eLicensing and ePermitting Portal<br>The Commonwealth of Massachusetts is pleased to offer access to many licensing and<br>permitting services online. With this Portal, the Commonwealth hopes to help deliver n<br>efficient, convenient, and interactive e-government services. | Login<br>User Name or E-mail:<br>more<br>Password:               |
| Options for Licensees & Applicants:                                                                                                    |                                                                  |
| - Apply for, Renew, or Amend a License or Permit Application                                                                                                    | Login »                                                          |
| - Make Required Payments Online                                                                                                    |                                                                  |
| Options for Consumers and the General Public:                                                                                                    | Remember me on this computer<br><u>Ive forgotten my password</u> |
| - Check License Status for a Particular Individual or Business Licensee                                                                                                    | New Users: Register for an Account                               |
|                                                                                                    |                                                                  |

- Conduct a General or Specific Search of Licensees
- 3. The eLicensing and ePermitting Portal Home Page will appear.

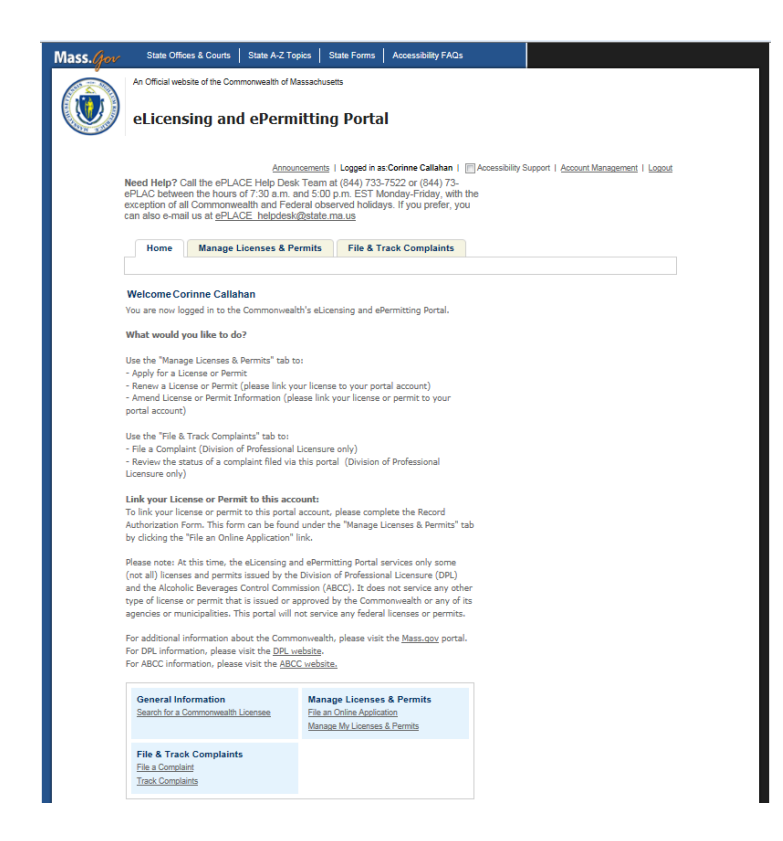

#### 2. Changing your Password

Your Password expires every 60 Days. Once the password expiration period has passed, you will be instructed to change your password the next time you log in.

Your account with lock after 5 failed attempts to log in, within a 1 hour period. To unlock your account before the 1 hour period has elapsed, you may call the public portal helpdesk at 844-733-7522

#### 2.1 Forgot Password

If you forgot your password, a new one can be sent to you.

1. Click the I've forgotten my password link on the Login screen.

| Home Manage Licenses & Permits File & Track Complaints                                                                                                    |                                                                                                    |
|----------------------------------------------------------------------------------------------------|----------------------------------------------------------------------------------------------------|
| Welcome to the Commonwealth of Massachusetts eLicensing<br>and ePermitting Portal<br>The Commonwealth of Massachusetts is pleased to offer access to many licensing and<br>permitting services online. With this Portal, the Commonwealth hopes to help deliver more<br>efficient, convenient, and interactive e-government services. | Login<br>User Name or E-mail:<br>corinne.callahan@state.ma.us<br>Password:                                       |
| - Apply for, Renew, or Amend a License or Permit Application                                                                                                    | Login »                                                                                                    |
| Make Required Payments Online Options for Consumers and the General Public: Check License Status for a Particular Individual or Business Licensee                                                                                                    | ✓ Remember me on this computer<br><u>I've forgotten my password</u><br><u>New Users: Register for an Account</u> |
| - Conduct a General or Specific Search of Licensees                                                                                                    |                                                                                                    |

- 2. Enter the email address used during registration and click Continue.
- 3. Answer the Security Question you selected when you registered for your account. Click **Send New Password**.
- 4. You will receive the following messages:
  - Your password has been reset. An e-mail has been sent containing your new password. Please use the new password to login.
  - You will receive an e-mail shortly containing a newly generated password. Once logged in you may update this password in "Account Management".

| Your password has been reset. An e-mail has been sent containing your new password. Please use the new password to login.                    |    |
|----------------------------------------------------------------------------------------------------|----|
| You will receive an e-Mail shortly containing a newly generated password. Once logg in you may update this password in "Account Management". | ed |

- 5. Upon login, you will be asked to update your login information with a new password on the Change Password screen.
  - The Password must meet the requirements of containing:
    - A minimum of 8 characters
    - At least 1 upper-case letter
    - At least 1 number
    - At least 1 special character
    - User ID cannot be part of the password.
    - Cannot be any of your previous 15 password(s)
    - Cannot be a password that you have used previously
- 6. Once information has been entered, click **Submit**.

#### 2.2 Change Password

If you wish to change your password, you can do so using the system.

1. From the eLicensing and ePermitting Portal Home Page, click Account Management

| AN AN | An Official web                                                  | site of the Commonwealth of Massachuse                                                                                                    | etts                                                                                                    |                      |                    |              |
|-------|------------------------------------------------------------------|----------------------------------------------------------------------------------------------------|----------------------------------------------------------------------------------------------------|----------------------|--------------------|--------------|
| (())  | eLicens                                                          | sing and ePermitting                                                                                                    | g Portal                                                                                                    |                      |                    |              |
| N. V. |                                                                  | Announcemen                                                                                                    | ts   Logged in as:DPL Renewals                                                                               | Accessibility Suppor | Account Management | <u>oqout</u> |
|       | Need Help? C<br>ePLAC betwee<br>exception of al<br>can also e-ma | all the ePLACE Help Desk Team a<br>en the hours of 7:30 a.m. and 5:00<br>Il Commonwealth and Federal obse<br>il us at <u>ePLACE_helpdesk@state.n</u> | it (844) 733-7522 or (844) 73-<br>p.m. EST Monday-Friday, with<br>erved holidays. If you prefer, yo<br>na.us | the<br>u             |                    |              |
|       | Home                                                             | Manage Licenses & Permits                                                                                                    | File & Track Complaints                                                                                      |                      |                    |              |

- 2. The Manage Your Account page will appear.
- 3. Click **Edit**, in the Login Information section.

| Manage Your Account<br>Your current account information is shown below. Click an Edit button to update information within a section. |      |
|----------------------------------------------------------------------------------------------------|------|
| Account Type                                                                                                    |      |
| Citizen Account                                                                                                    |      |
| Login Information                                                                                                    | Edit |

- 4. Complete the Login Information section by entering information in the required fields. The required fields are denoted by an asterisk.
- 5. Click **Save** to complete.
- 6. User will be returned to the Manage Your Account page.

#### 3. Linking Permits or Licenses

#### 3.1 Linking a Permit or License to my Account

In order to view, edit (e.g. change mailing address, request certified copy for flight, etc.), or renew an existing permit or license, users must link their Public Portal account to their specific permits or licenses using the system.

IMPORTANT: Owners must link their existing licenses to their account through the Link a Permit or License functionality. Existing Permits and Licenses with the same name or email on record will not automatically link to the user's profile.

1. From the eLicensing and ePermitting Portal Home Page, click the Manage Licenses &

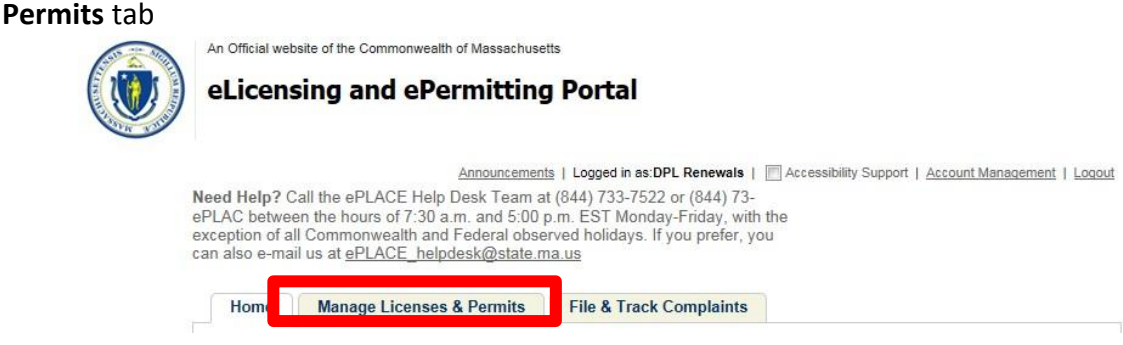

- 2. The Manage Licenses & Permits page will open.
- 3. Click File an Online Application, from the Manage Licenses & Permits bar.

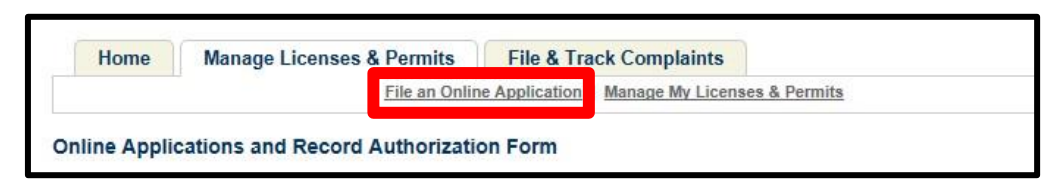

- 4. The Online Applications and Record Authorization Form will open
- 5. Review the terms. Select the "I have read and accepted the above terms" checkbox and click Continue.

| Home                                                                                                    | Manage Licenses & Permits File & Track Complaints                                                                                                    |
|----------------------------------------------------------------------------------------------------|----------------------------------------------------------------------------------------------------|
|                                                                                                    | File an Online Application   Manage My Licenses & Permit                                                                                                    |
| Online Applic                                                                                                    | ations and Record Authorization Form                                                                                                    |
| Velcome to the                                                                                                    | Commonwealth of Massachusetts eLicensing and ePermitting portal.                                                                                                    |
| n order to cont                                                                                                    | inue, you must review and accept the terms outlined as set forth                                                                                                    |
| elow. Click the                                                                                                    | "Continue" button in order to proceed with the online submission                                                                                                    |
| rocess.                                                                                                    |                                                                                                    |
| In order to pe<br>to register for                                                                                                    | rform licensing and permitting transactions online, you were required                                                                                                    |
| eLicensing an                                                                                                    | d ePermitting Portal are required to agree to the following:                                                                                                    |
| 1. Use of the                                                                                                    | Commonwealth of Massachusetts eLicensing and ePermitting Portal is                                                                                                    |
| including laws                                                                                                    | eral and state laws, which may be amended from time to time,<br>s governing unauthorized access to computer systems. Online                                                                                                    |
| inquiries and                                                                                                    | transactions create electronic records that in some instances might be                                                                                                    |
|                                                                                                    |                                                                                                    |
| and a second second sec | and an a surface of the state of the surface of the surface of the |

- 6. The eLicensing and ePermitting Online Services page will open
- 7. Expand the **Massachusetts eLicensing and ePermitting Portal** menu by clicking the arrow, select the **Link your online account to an existing record** radio button

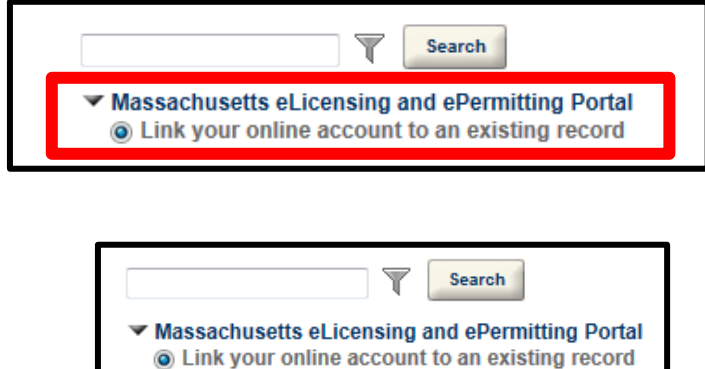

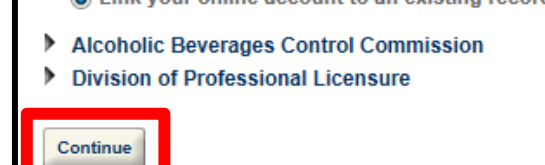

9. The Link your existing record page of the Record Link form will appear, select an agency and enter both your Record Identification Code and Authorization Code. IMPORTANT: The user will have received this information by mail or email from DPL or ABCC. NOTE: Once linked, the license will appear in the user's record list. If a different user links record to different account, the record will be removed from the original user's list. This is only likely to happen in the case of businesses.

8. Click Continue

#### 10. Link Your Existing Record

At this time, the eLicensing and ePermitting Portal services only some (not all) licenses and permits issued by the Division of Professional Licensure (DPL) and the Alcoholic Beverages Control Commission (ABCC).

To associate your existing license or permit to your portal account, select the **applicable Agency** and enter the **"Record Identification Code"** and the associated **"Authorization Code."** This information was provided on your renewal notice or other recent communication from the Agency.

| Record Link                                                                                           |                                                                            |                                                                                |                                                           |                                                                               |
|----------------------------------------------------------------------------------------------------|----------------------------------------------------------------------------|--------------------------------------------------------------------------------|-----------------------------------------------------------|-------------------------------------------------------------------------------|
| 1 Link your existing<br>record                                                                        | 2 Review                                                                   | 3 Record Issuance                                                              |                                                           |                                                                               |
| Step 1: Link your ex<br>At this time, the eLicensii<br>and the Alcoholic Bevera                       | <b>xisting record &gt; F</b><br>ng and ePermitting P<br>ges Control Commis | Record Authorization Form<br>ortal services only some (not all<br>sion (ABCC). | n<br>licenses and permits issue                           | ed by the Division of Professional Licensure (DPL)                            |
| To associate your existin<br>"Authorization Code." Th                                                 | g license or permit to<br>is information was p                             | your portal account, select the rovided on your renewal notice of              | applicable Agency and enter<br>r other recent communicati | er the "Record Identification Code" and the associate<br>ion from the Agency. |
|                                                                                                    |                                                                            |                                                                                |                                                           | * indicates a required field                                                  |
|                                                                                                    |                                                                            |                                                                                |                                                           | indiduces a requirea nela                                                     |
| Record Authoriza                                                                                      | ation Form                                                                 |                                                                                |                                                           |                                                                               |
| Record Authoriza                                                                                      | ation Form                                                                 |                                                                                |                                                           |                                                                               |
| Record Authoriz:<br>RECORDLINK<br>*Agency:                                                            | ation Form                                                                 | ×                                                                              |                                                           |                                                                               |
| Record Authoriz:<br>RECORDLINK<br>*Agency:<br>*Record<br>Identification Code:                         | Select                                                                     |                                                                                |                                                           |                                                                               |
| Record Authoriz:<br>RECORDLINK<br>*Agency:<br>*Record<br>Identification Code:<br>*Authorization Code: | Select                                                                     |                                                                                |                                                           |                                                                               |

- 11. Click Continue Application.
- 12. The **Review** page of the **Record Link** form will appear, review displayed information, click **Continue Application.**

| Record Link                 |                           |                                                                                      |
|-----------------------------|---------------------------|--------------------------------------------------------------------------------------|
| 1 Link your<br>existing rec | ord 2 Review              | 3 Record Issuance                                                                    |
| Step 2: Revie               | w                         |                                                                                      |
| Continue Applic             | ation »                   | Save and resume later:                                                               |
| Please review a             | Il information below. Cli | the "Edit" buttons to make changes to sections or "Continue Application" to move on. |
| Record Typ                  | e                         |                                                                                      |
| Record Link                 | horization Form           |                                                                                      |
| RECORDLINK                  |                           | Edit                                                                                 |
| Agency:                     | DPL                       |                                                                                      |
| Record<br>Identification    | 15162-SM-I<br>Code:       |                                                                                      |
| Authorization               | Code: 1235126922          |                                                                                      |
| Continue Applic             | ation »                   | Save and resume later:                                                               |

13. The **Record Issuance** page of the **Record Link** form will appear with confirmation message with Record Number, license will now be available in the **Manage Licenses and Permit**stab.

| Home                                | Manage Licenses & Permits                                                           | File & Track Complaints                                                   |
|-------------------------------------|-------------------------------------------------------------------------------------|---------------------------------------------------------------------------|
| Record Link                         |                                                                                     |                                                                           |
| 1 Link your exi<br>record           | sting 2 Review 3 Rec                                                                | ord Issuance                                                              |
| Step 3 : Reco                       | rd Issuance                                                                         |                                                                           |
| Vour Pleas                          | application has been successfully subm<br>e print your record and retain a copy for | nitted.<br>r your records.                                                |
| Thank you for u<br>Your Record I    | using our online services.<br>Number is 15CAP-00000002.                             |                                                                           |
| You will need th<br>print a copy of | nis number to check the status of you<br>your record and post it in the work ar     | r application or to schedule/check results of inspections. Please<br>rea. |
| Choose "Manag                       | e Licenses & Permits" to view your lir                                              | nked licenses.                                                            |